# MDC-7900(P) / 7000(P) Series KODEN

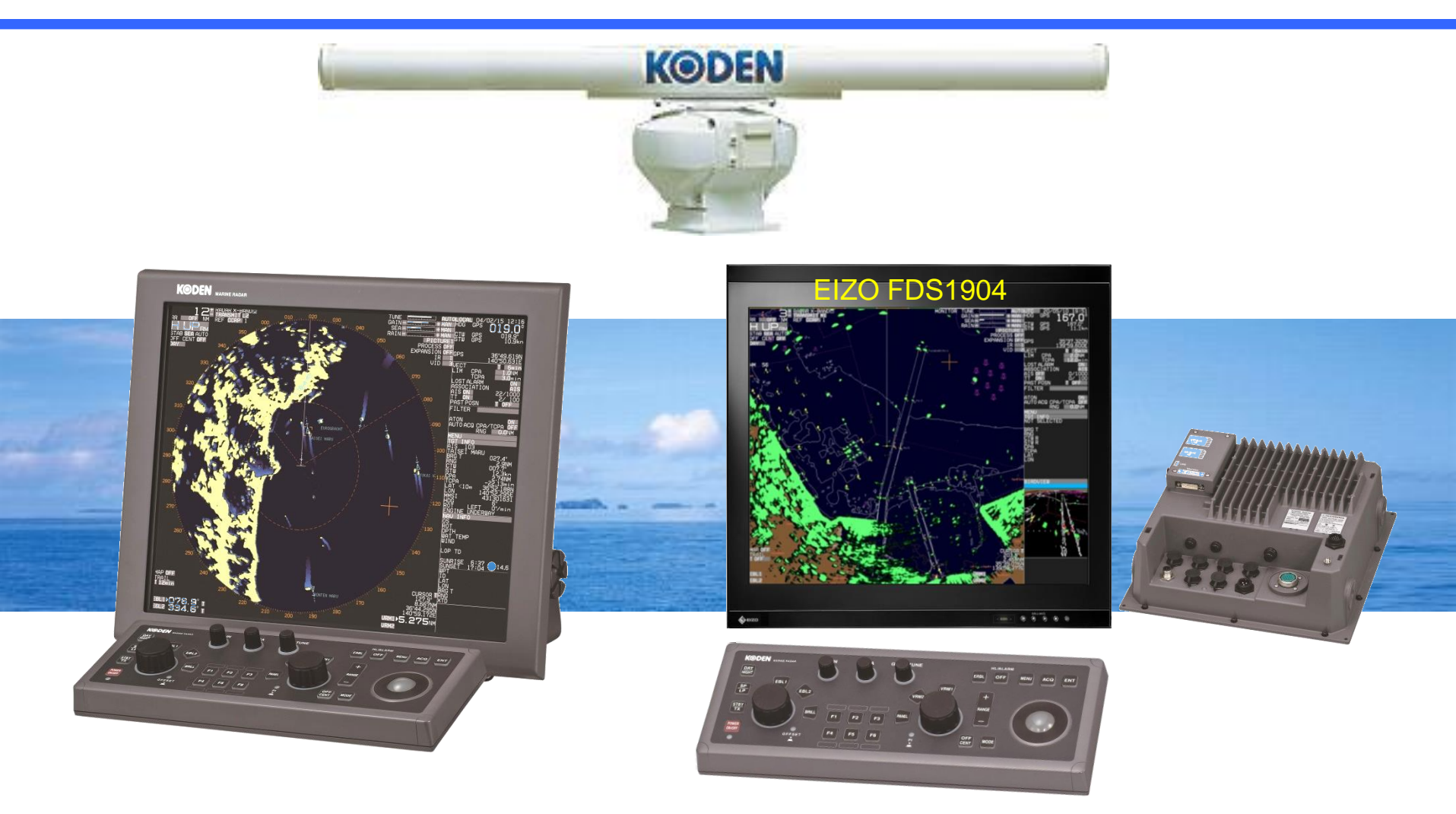

### MDC-7900/7000 General

#### **General Information of the Radar**

The Koden radar MDC-7912P/MDC-7012P is IMO, Wheelmark approved and can be used with the CAT1 and CAT 2 approval on all sizes of SOLAS vessels. The MDC-7000P / 7900P series radars is a conventional professional radar. The hardware as well as the real time operating system is specially designed from Koden for use in radars.

One advantage of this technology is, that an uninterruptable power supply is not necessary. The MDC-7000P / 7900P feature Koden's latest DSP (Digital Signal Processing) technology which provides a new level of performance to marine radars. Mariners have the option of manually adjusting parameters such as Gain, Sea and Rain Clutter or using the radars Auto Settings. In Auto Gain the radar will continually make adjustments, even when in harbor to give the optimum picture for both land targets and sea targets.

With Auto STC in heavy waves and rain the radar picture is automatically adjusted so that waves and rain clouds are removed yet genuine radar targets are still shown. Auto STC even compensates for differing wave shapes to Leeward and Windward of the vessel. Koden's radars are renowned for their excellent performance in adverse sea and rain conditions and the latest DSP technology makes it even easier for mariners to have the optimum radar picture despite the weather conditions thus enhancing vessel safety.

KODEN

### MDC-7900/7000 General

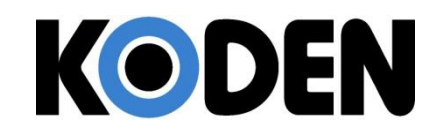

C-Map charts, even as they are not usable for navigation, can be optionally displayed and underlayed to the radar picture.

TT (Target Tracking / ARPA) and AIS (Automatic Identification System) interfaces are provided as standard with 900 AIS targets and 100 TT capabilities. A "Target Association" feature helps declutter the screen, instead of having two separate symbols for AIS and TT targets. By interfacing to other navigation equipment such as ECDIS, GPS, AIS & Gyro, a new NMEA auto setting mode in the MDC-7000P / 7900P makes life easier for the installation engineer.

The brand Koden stands for very high quality and long life time.

### MDC-7900/7000 Features

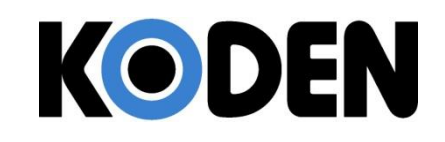

- Improvement on the image in short range
- Auto function is added on GAIN/STC
- GAIN/SEA/RAIN knobs are encoder type
- USB mouse can be used. => Remote control available
- Enhanced cursor access function
- System and setting backup
- Easy software update procedure

# Improvement on the Image in Short Range

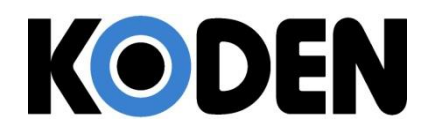

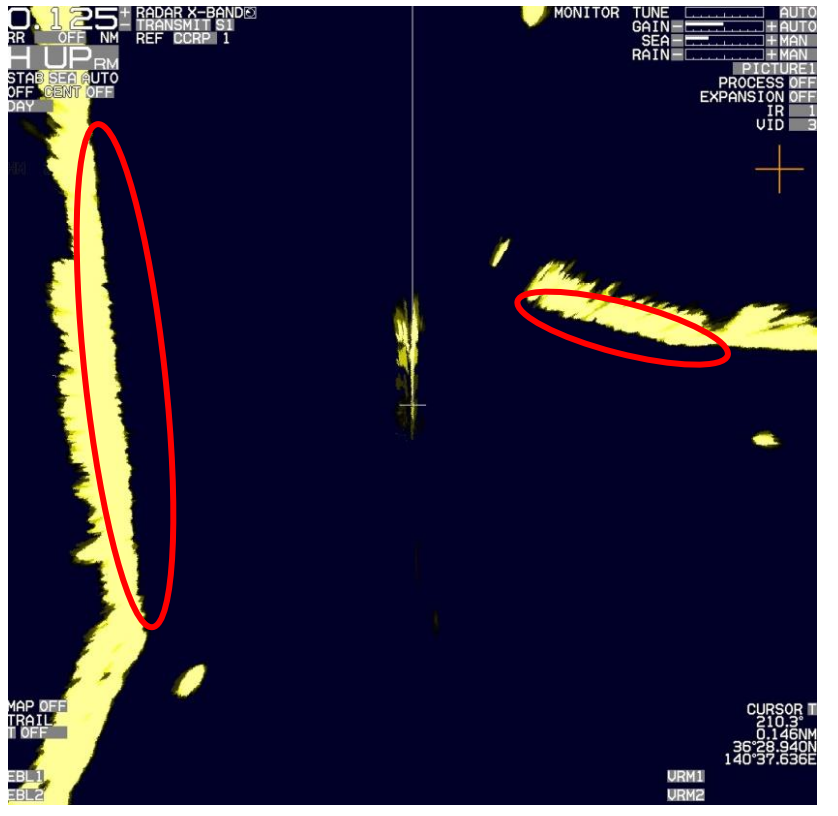

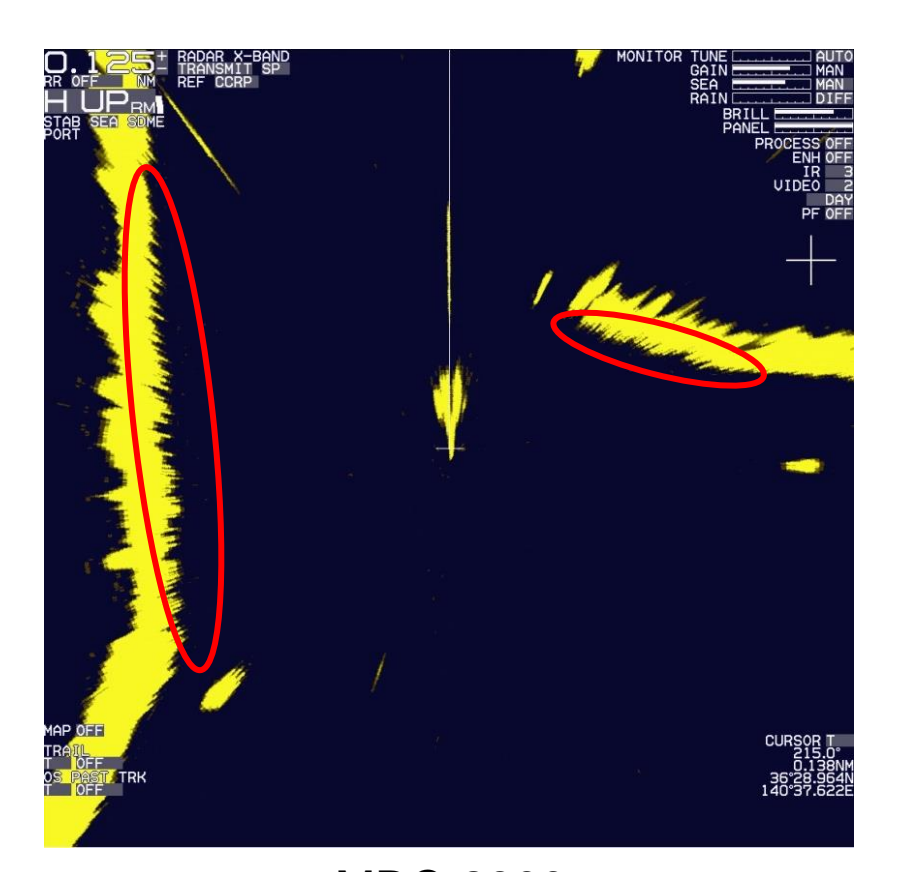

#### MDC-7900 0.125NM range

MDC-2900 0.125NM range

# Auto Function Added for GAIN/STC KODEN

Auto Gain

Detect the input signal <u>level</u> and adjust the Gain automatically. It makes the visible image by adjusting the Gain for land and sea side each even at pier.

Auto STC

Detect the wave form of input signal and make the best STC curve.

It's available even when the curve is changed by wind direction.

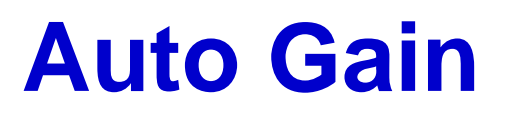

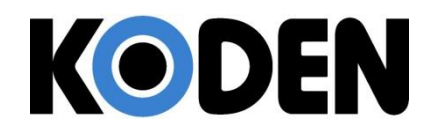

The targets in the sea can be seen at the same level.

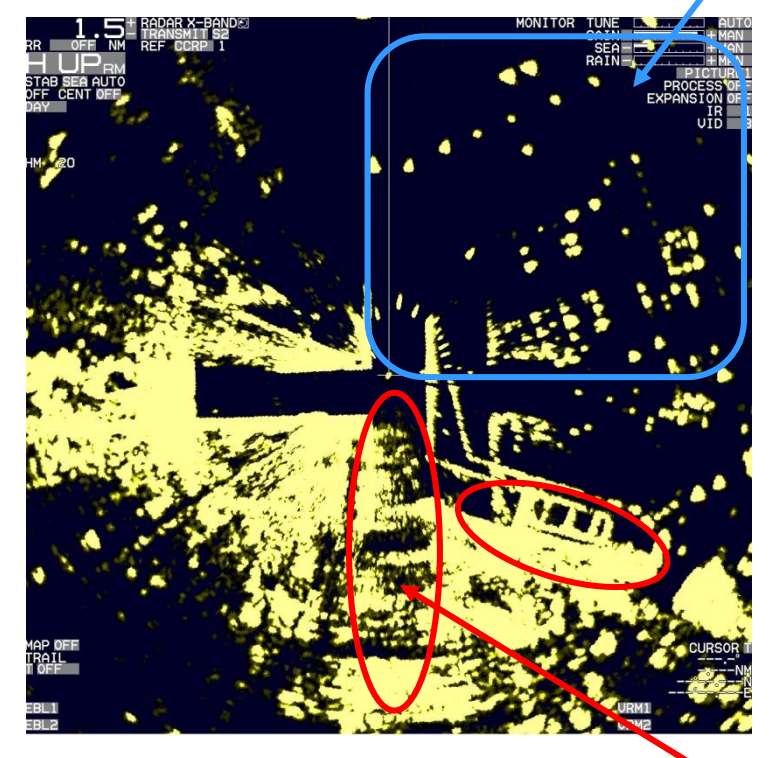

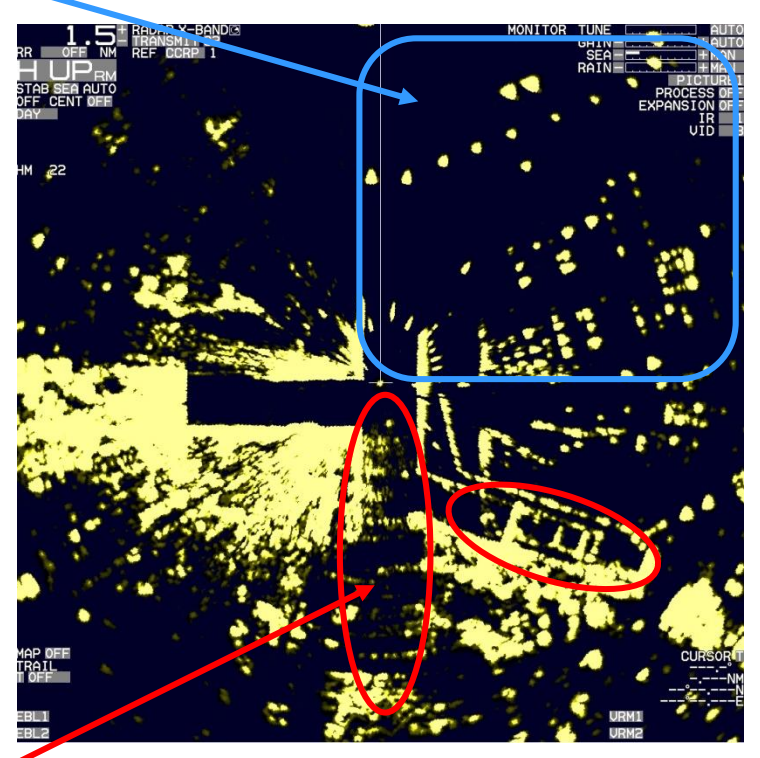

Manual Gain

Auto Gain

The Gain in land is adjusted with "Auto Gain".

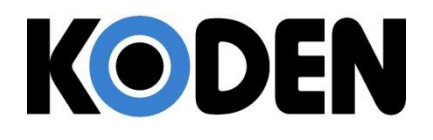

### **Auto STC Curve**

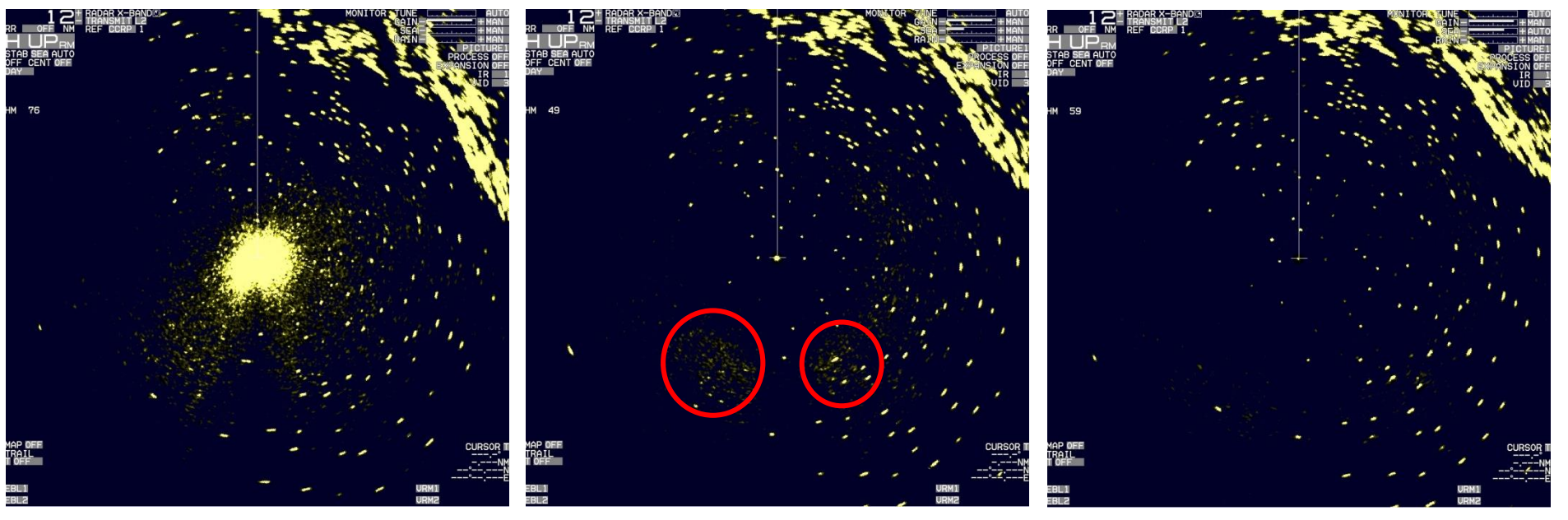

#### **Manual STC**

Wave shapes at Leeward are different from Windward. So, it may not disappear or may sometimes disappear completely.

#### Auto STC

STC curve is adjusted for all directions. It is useful at every environment.

# Adjustment on GAIN/SEA/RAIN KODEN

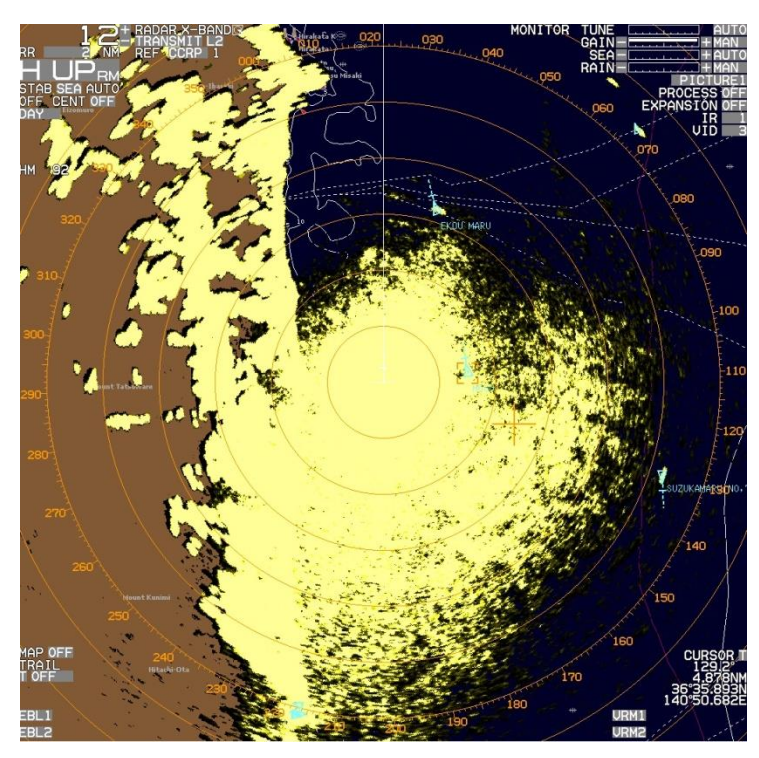

Wind and rain clouds

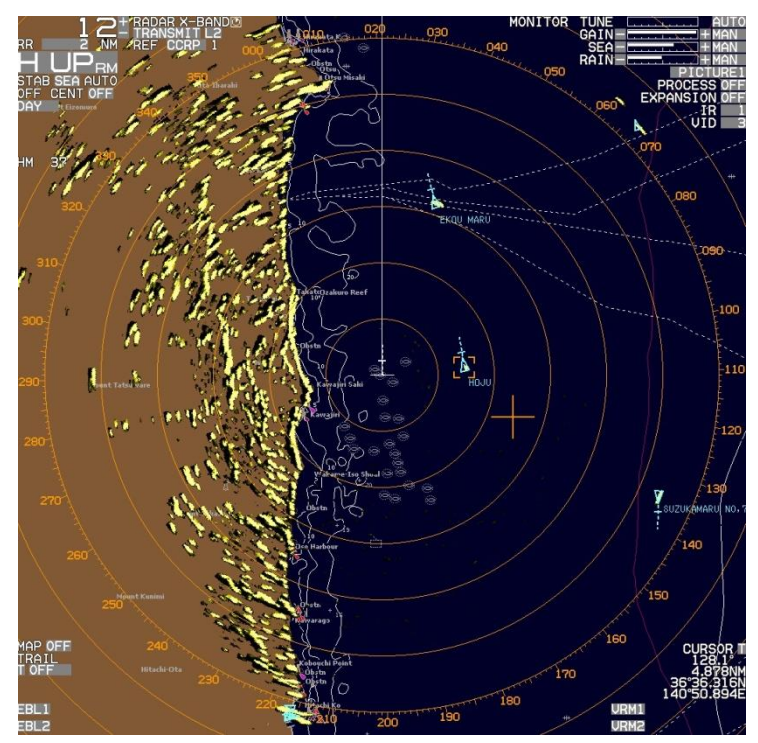

Manual STC + RAIN

Rain clouds may not be eliminated by manual STC only.

# Adjustment on GAIN/SEA/RAIN KODEN

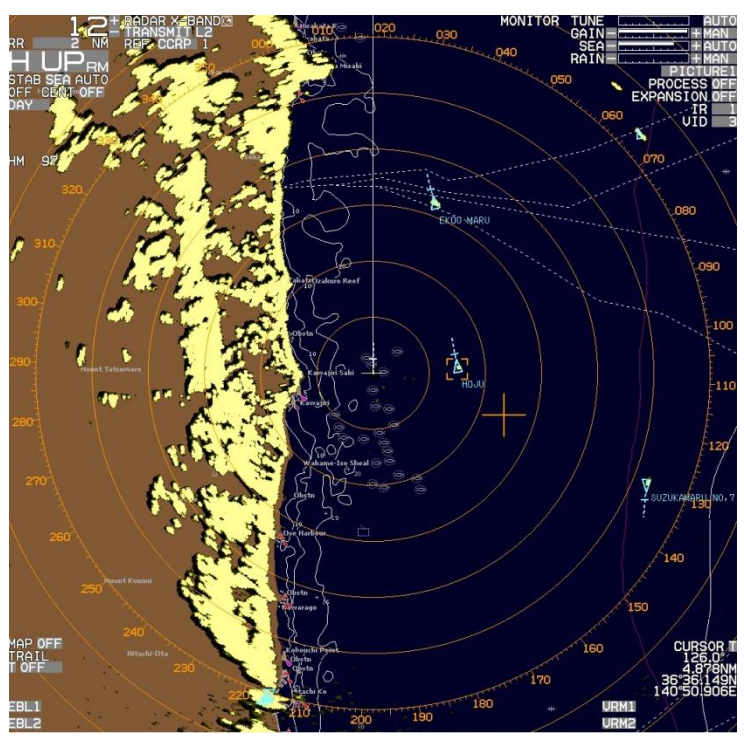

#### Auto STC

Since the curve is adjusted automatically, waves and rain clouds near the vessel disappear. The land appears thicker.

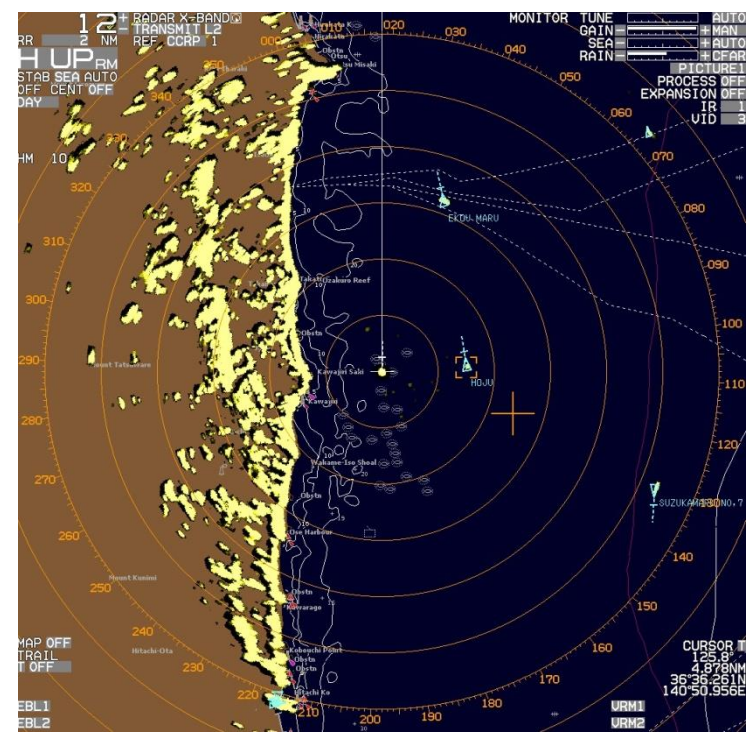

#### CFAR

Waves and rain clouds disappear.

The land appears thinner.

### **PROCESS**

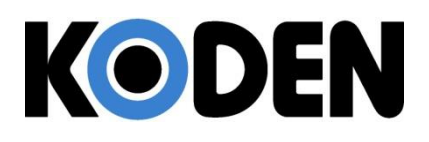

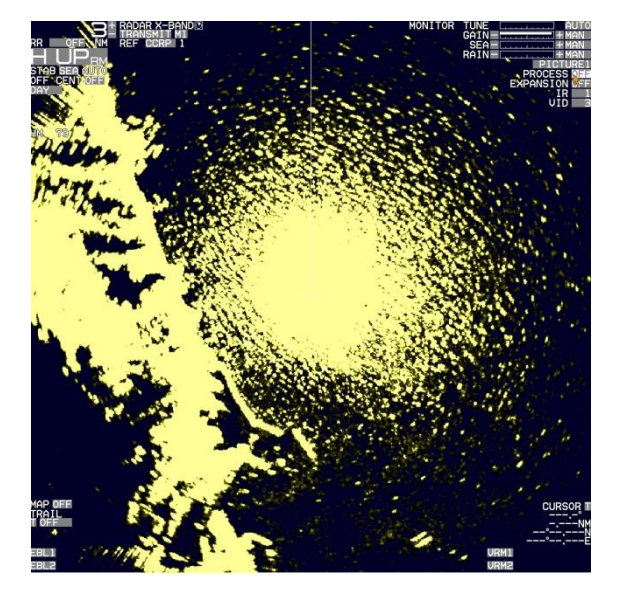

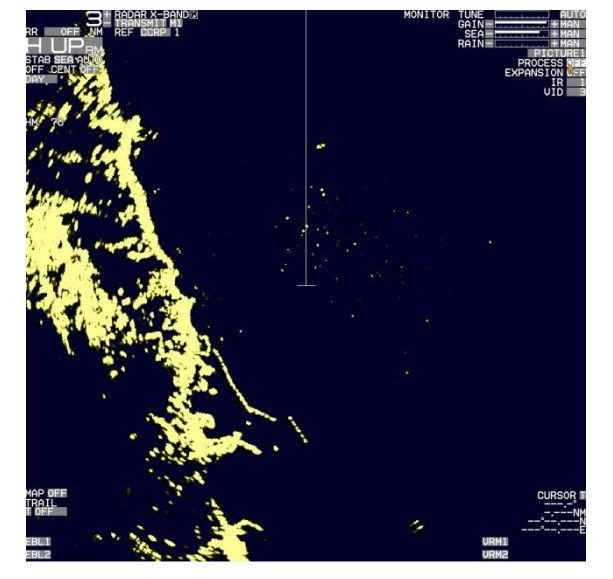

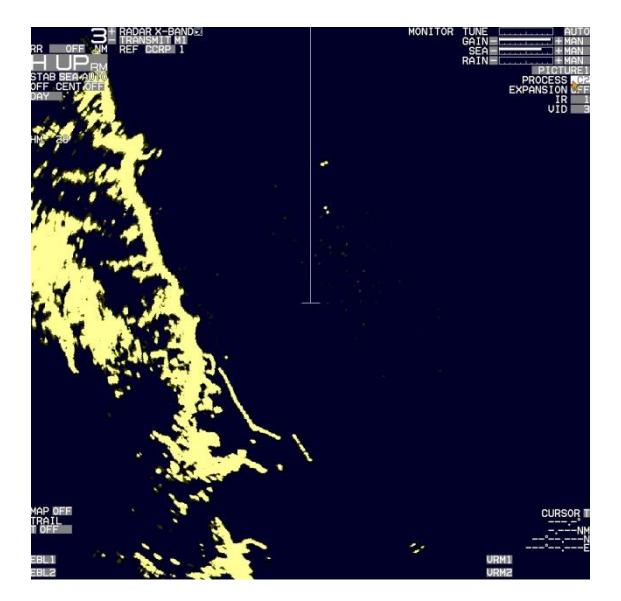

Strong wave

STC cannot distinguish the target from not disappeared waves. Only target will remain if "PROCESS" is used.

When PROCESS is used during the rapid moving, the target may be disappeared.

### **Connecting Trackball**

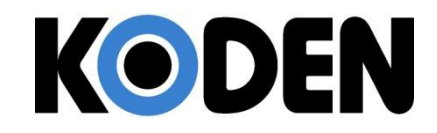

Available to connect the trackball via USB

when you use with wireless type

You can operate at distant place (within the wireless coverage).

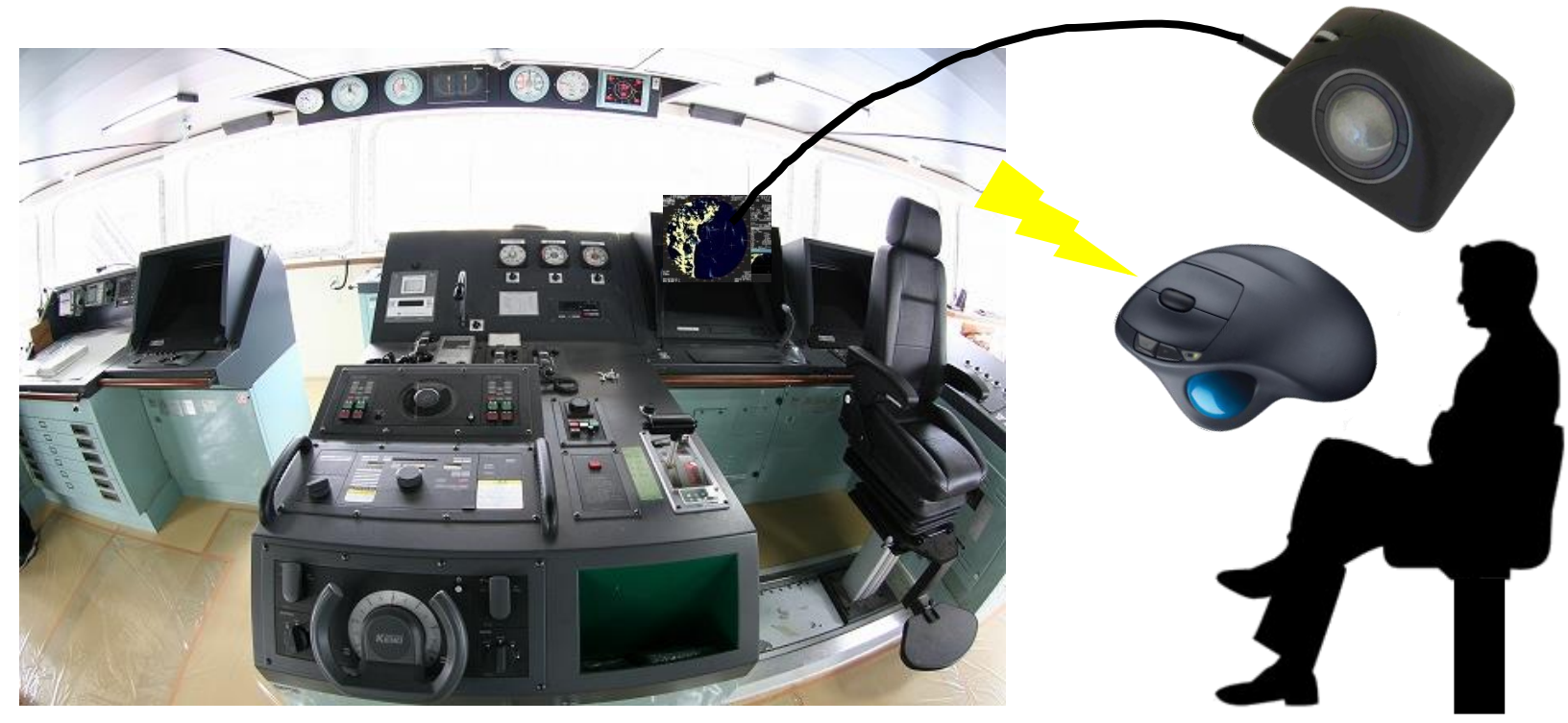

### **Cursor Access Function**

# KODEN

#### Easy operation by cursor access

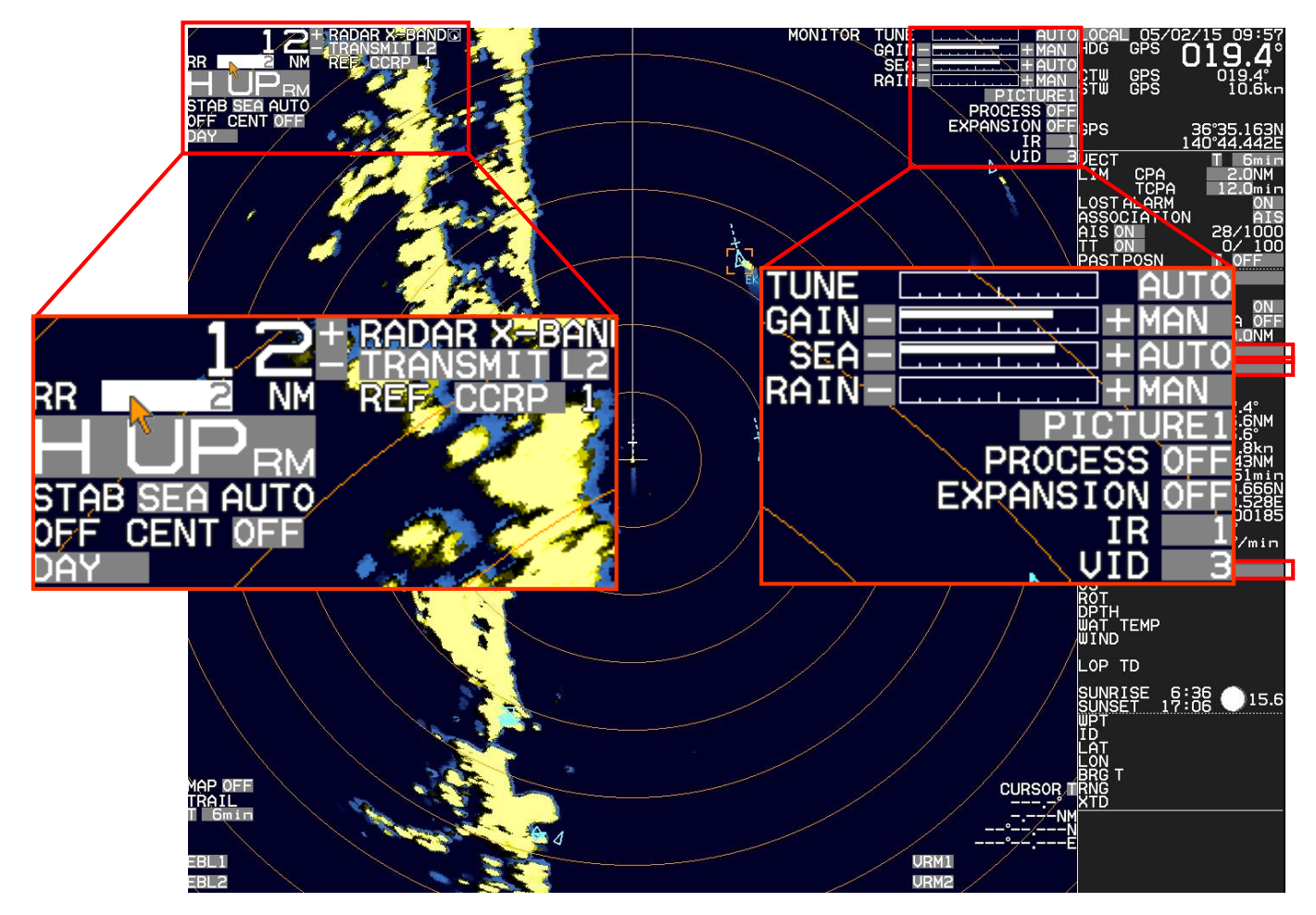

### How to Use OFF Key

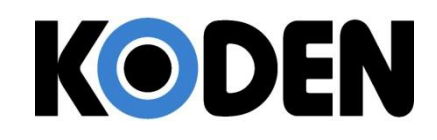

### HL OFF and Character OFF by OFF key

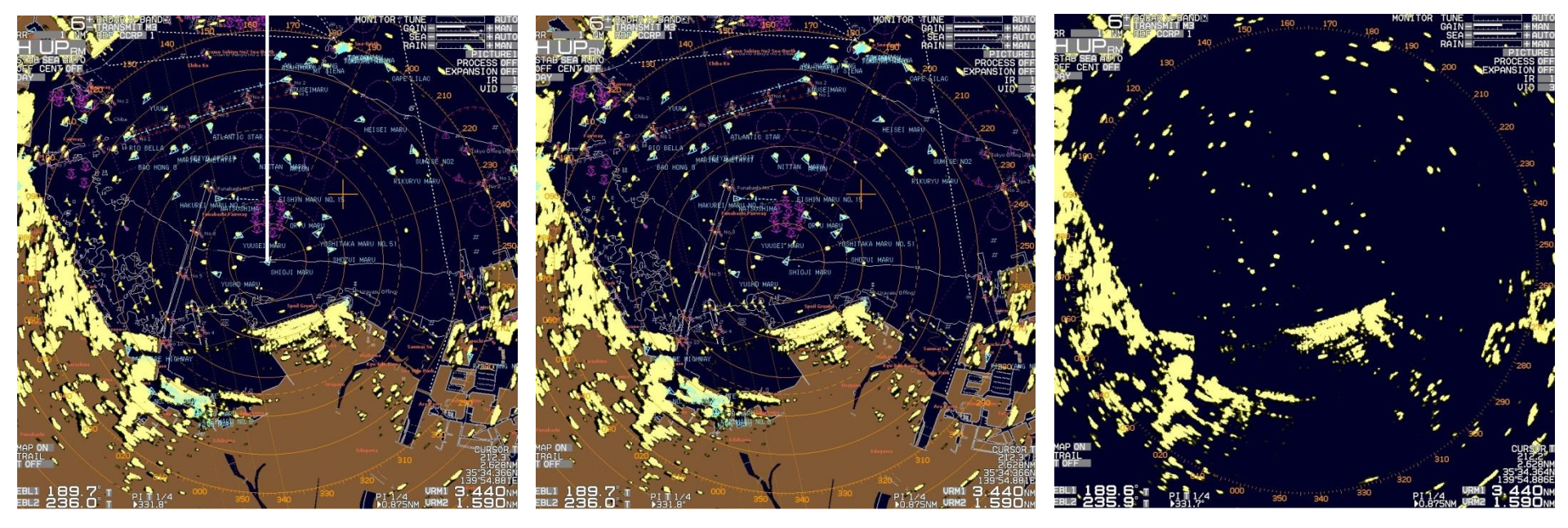

The radar image is not visible by chart overlay and navigation tools.

Heading line (HL) disappears by pressing OFF key. When OFF key is being pressed continuously, the almost all characters except radar echoes will disappear.

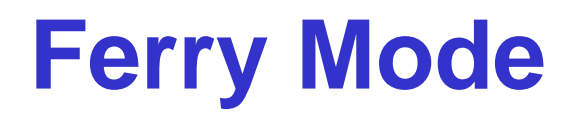

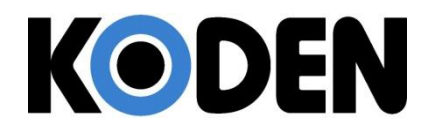

### When the boat is moving to the direction "A"

#### FERRY MODE:OFF

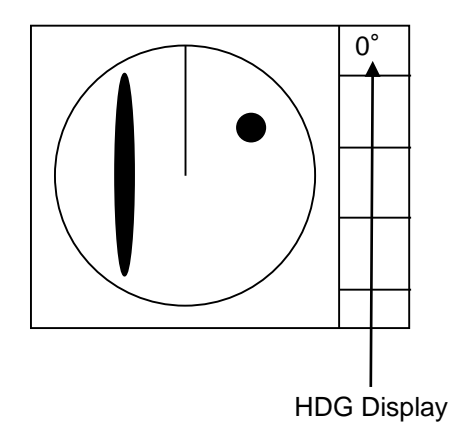

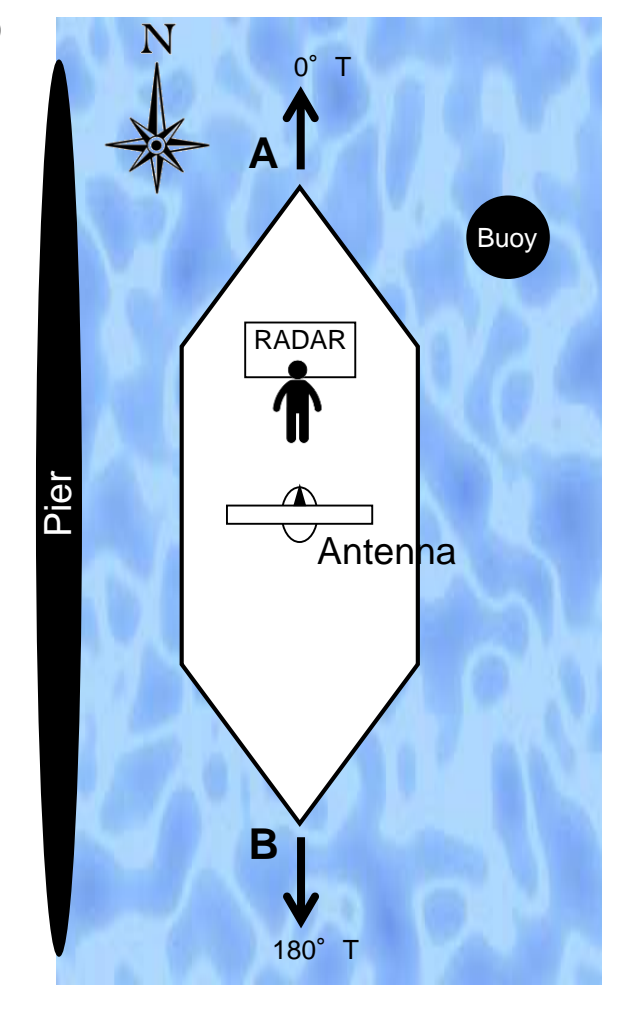

When the boat is moving to the direction "B"

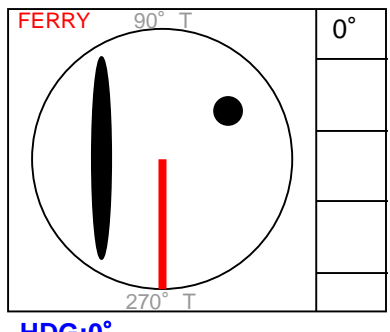

HDG:0° HEADING LINE:DOWN

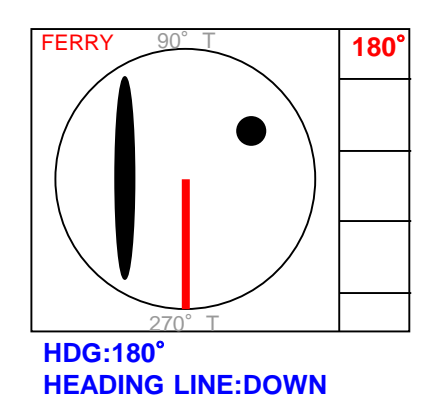

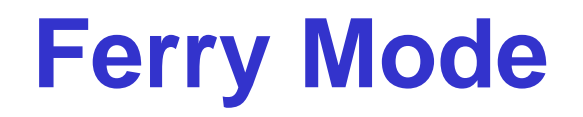

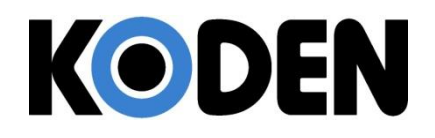

0° When the boat is moving to When the boat is moving to AT the direction "A" the direction "B" Buoy RADAR1 RADAR1 RADAR2 FERRY MODE:OFF FERRY MODE:ON 0° 180<sup>°</sup> FERRY Pier Antenha RADAR2 HDG:180° HDG Display **HEADING LINE:UP** 

В

Koden MDC-7900(P)/MDC-7000(P) Functional HIghlights

180° T

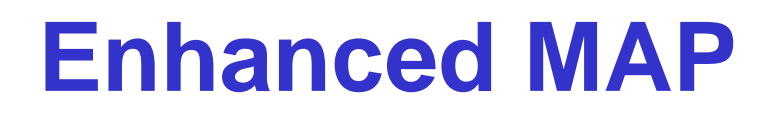

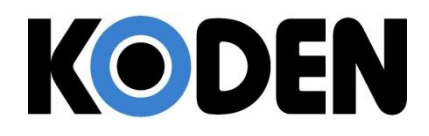

### Edit EVENT MARKER (Same way for COAST LINE, NAV LINE, ROUTE, AREA)

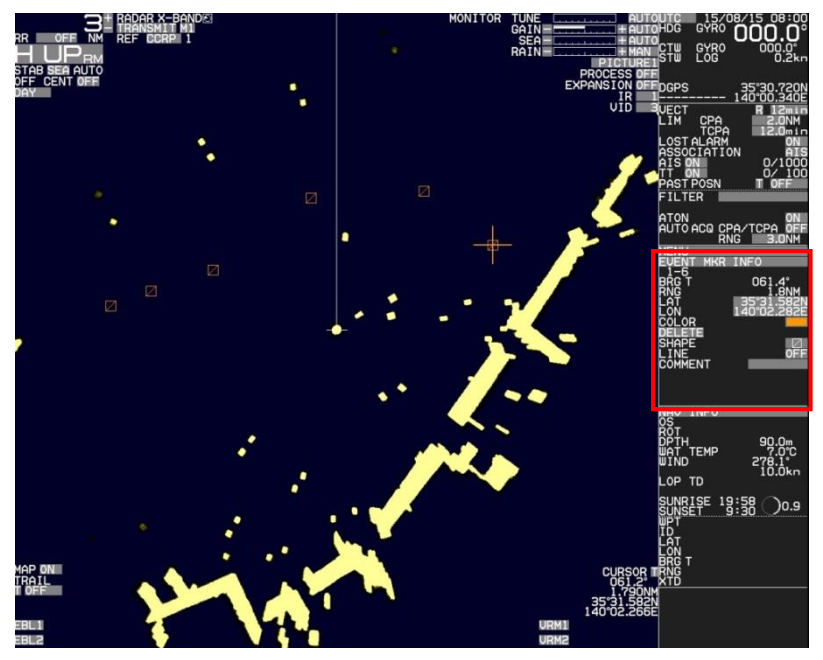

Move the cursor to the mark on the display and press "ENT" key. EVENT MARKER INFO for selected mark is shown in the right hand side.

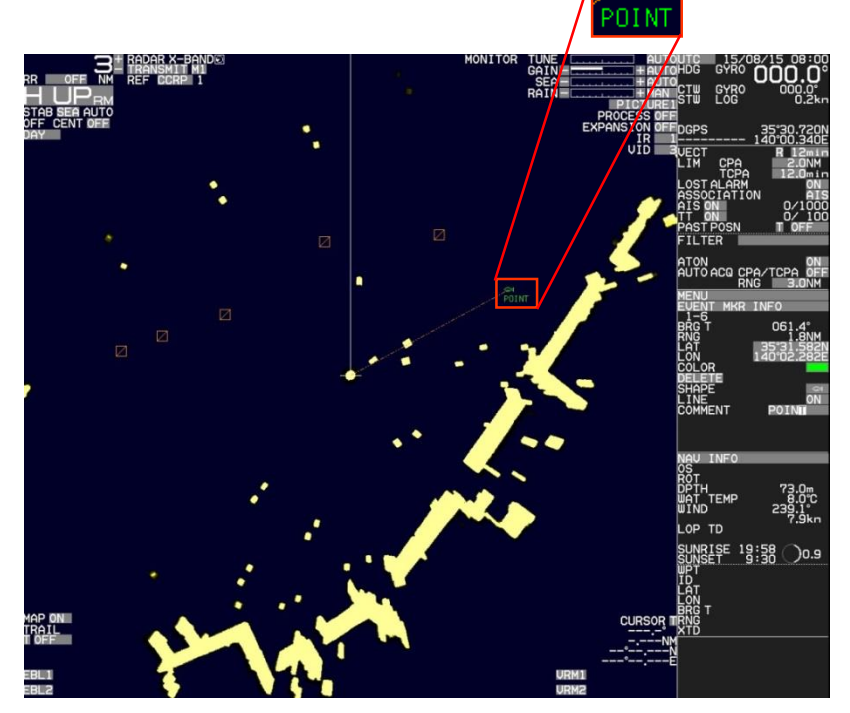

Color, shape, line from own ship and comment can be input in the EVENT MARKER INFO.

# Other Boat Tracking Function KODEN

#### Procedure:

- Press ENT key and ACQ key simultaneously after the cursor move to TT or AIS symbol.
- The number next to ID is the trail number.
- Trail color can be changed by menu.
- Press "OFF key" after the cursor moves to TT or AIS symbol to finish the trail record.

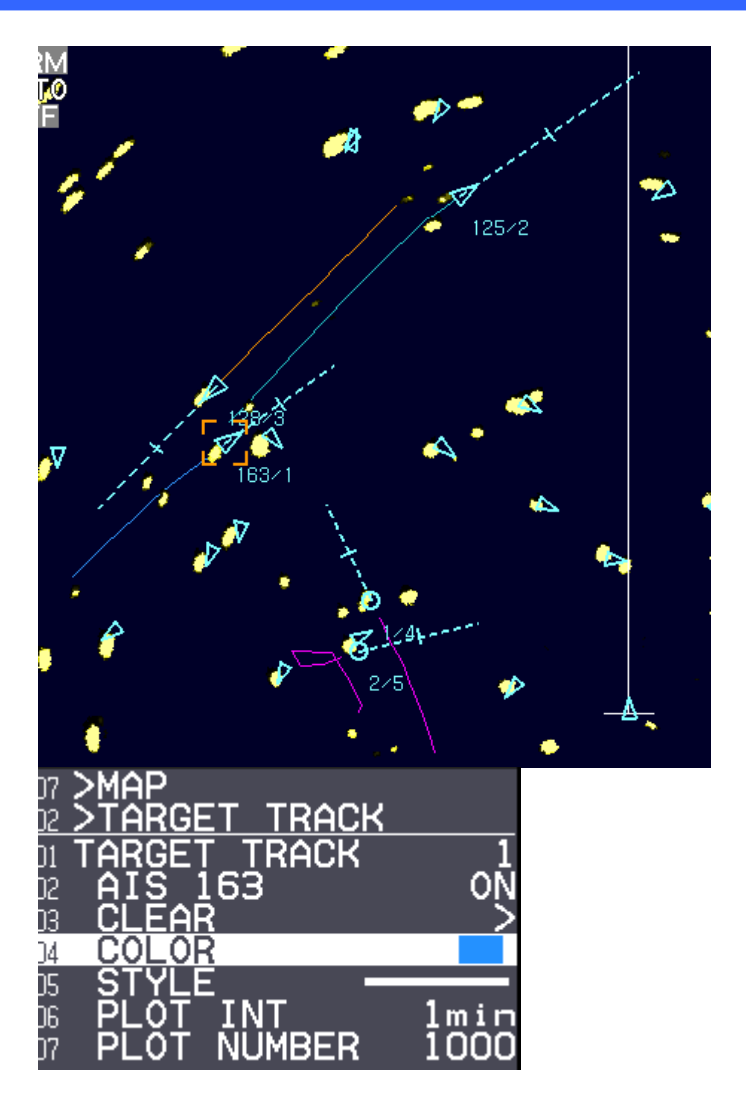

### **AIS Display**

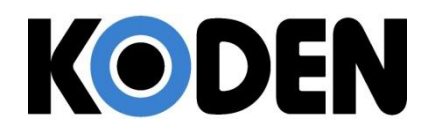

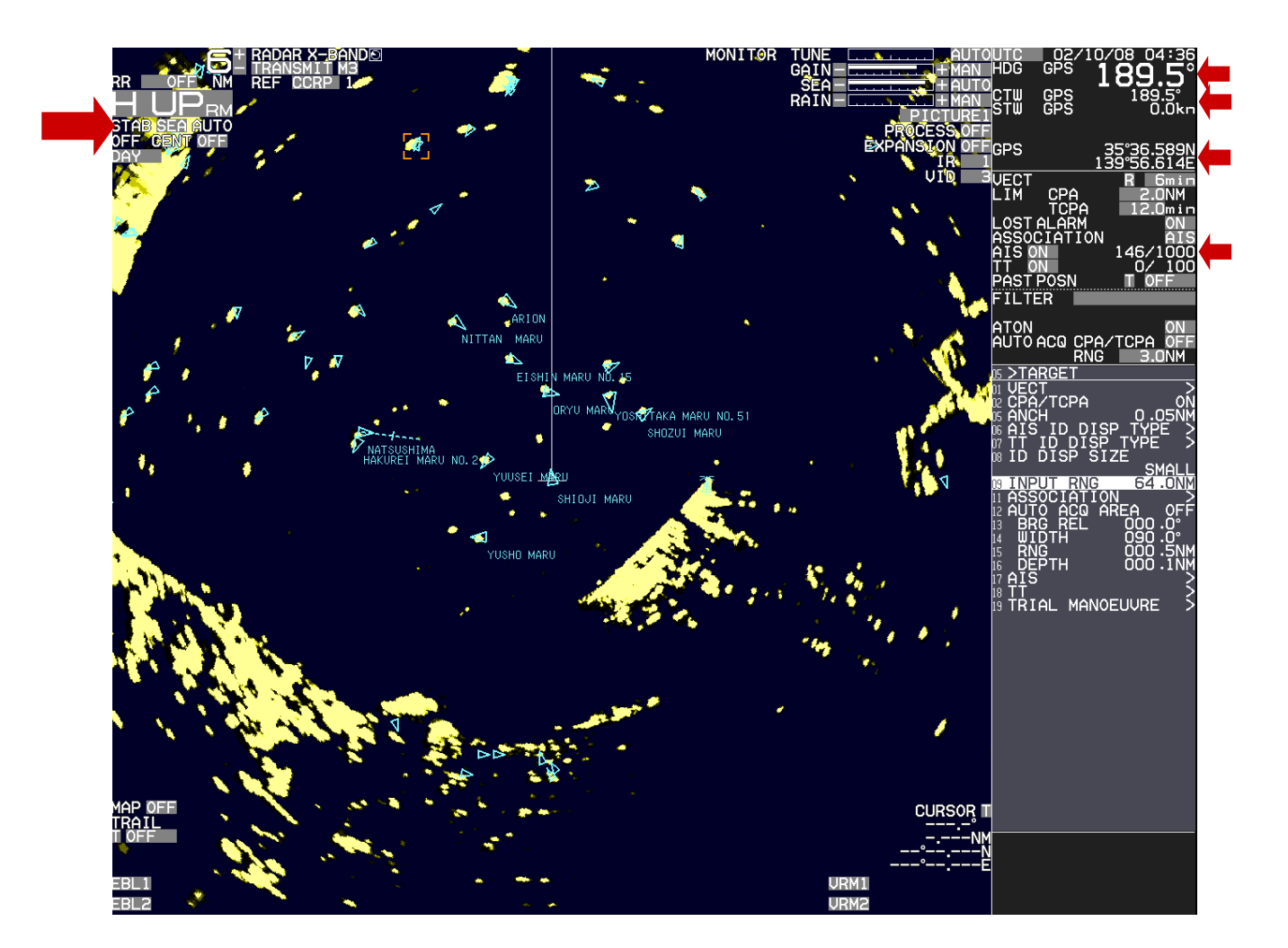

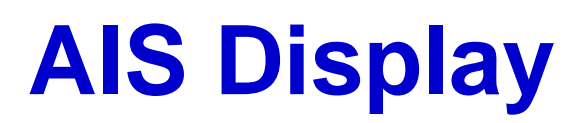

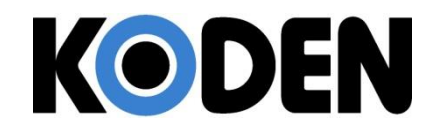

The number of AIS target is increased to 1,000 (900 for IMO model). If so many targets are showed on the screen, it may be very difficult to

recognize the items on the screen.

In such case, the target to show can be limited by using FILTER.

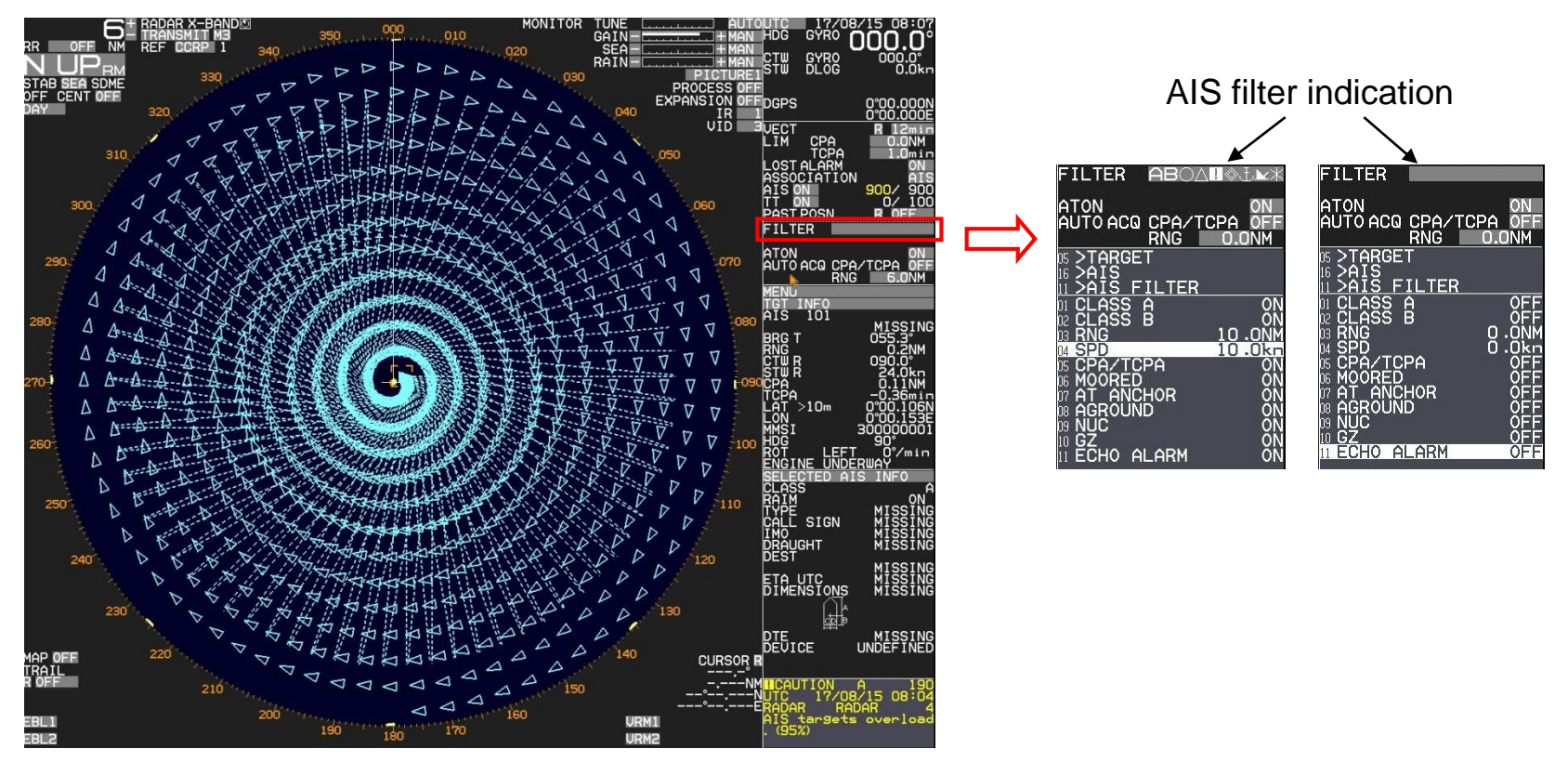

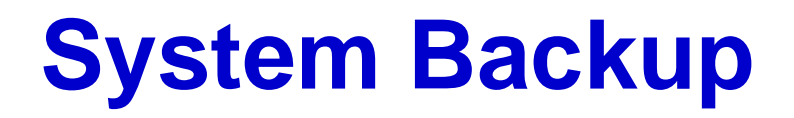

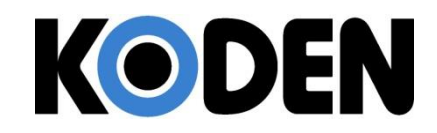

#### Internal save of setup data

(1) To save data internally at the time of setup,[MAINTENANCE] > [BACKUP] > [SETUP SAVE] > [GO] and press ENT key.

(2) To restore from internal backup,

[MAINTENANCE] > [BACKUP] > [SETUP LOAD] > [GO] and press ENT key.

#### **CAUTION:** Cannot be performed while transmitting.

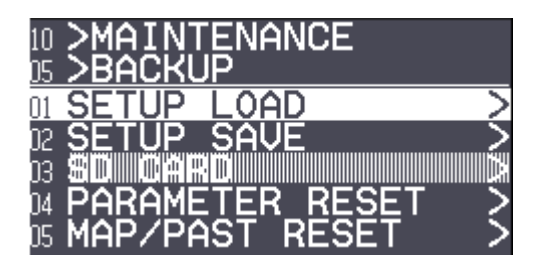

## **System Backup**

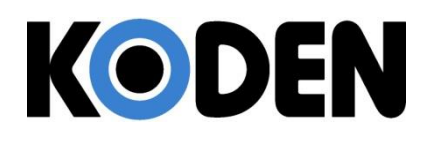

### External save of setup data

The external memory uses an SD memory card.
(1) To perform external backup to SD card, [MAINTENANCE] > [BACKUP] > [SD CARD] > [XXX SAVE] > [GO] and press ENT key.
(2) To restore from SD card backup, [MAINTENANCE] > [BACKUP] > [SD CARD] > [XXX LOAD] > [GO] and press ENT key.

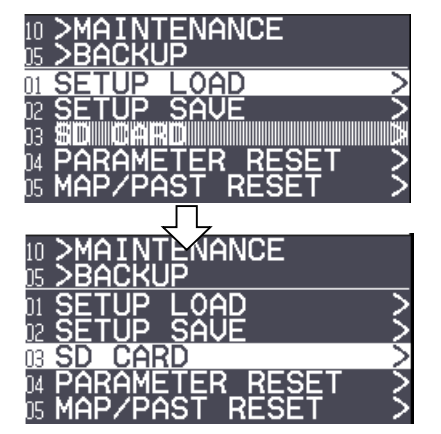

When SD memory card is not inserted, [SD CARD] menu is grayed out and cannot be operated.

| 10<br>n5 | >MAINTENANCE      |
|----------|-------------------|
| 03<br>03 | SD CARD           |
| 01       | Setup Load        |
| 02       | SETUP SAVE >      |
| 03       | Mark Load >       |
| 04       | MARK SAVE >       |
| 05       | TGT TRACK LOAD >  |
| 06       | TGT TRACK SAVE >  |
| 07       | own track load >> |
| 08       | OWN TRACK SAVE >  |

When no data is found on the card, [XXX LOAD] menu is grayed out and cannot be operated.

| 10 >MAINTENANCE         |  |
|-------------------------|--|
|                         |  |
| <u>12 &gt;MARK SAVE</u> |  |
|                         |  |
|                         |  |
|                         |  |
|                         |  |
|                         |  |

MARK data can be backed up by COAST LINE, NAV LINE, ROUTE, EVENT MKR, AREA or ALL.

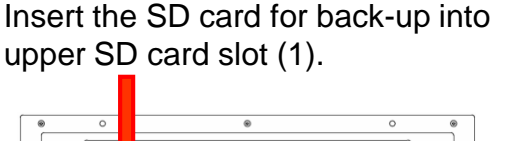

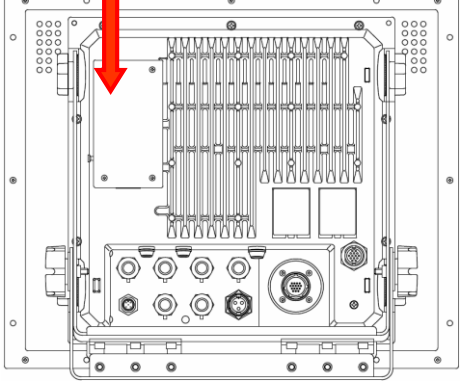

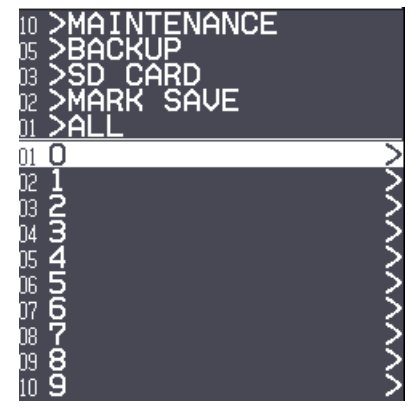

MAP data is saved block by block.

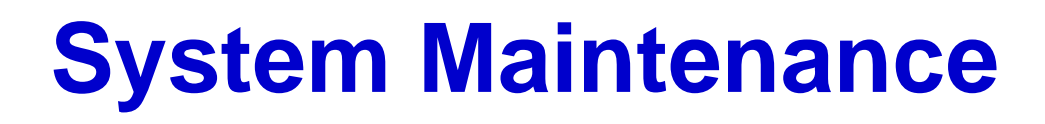

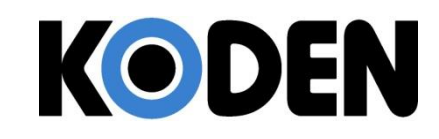

• How to upgrade the Firmware

Turn on the radar after inserting the SD card with upgrading program (radar.mot) into the slot of the rear panel on display unit.

It automatically starts upgrading.

| LOADING   | IN PROGRESS   |
|-----------|---------------|
| PLEASE DO | NOT POWER OFF |
|           |               |

The below is shown after approx.1.5 minute.

LOADING COMPLETE PLEASE EJECT SD CARD Insert the SD card with the program into the upper SD card slot (1).

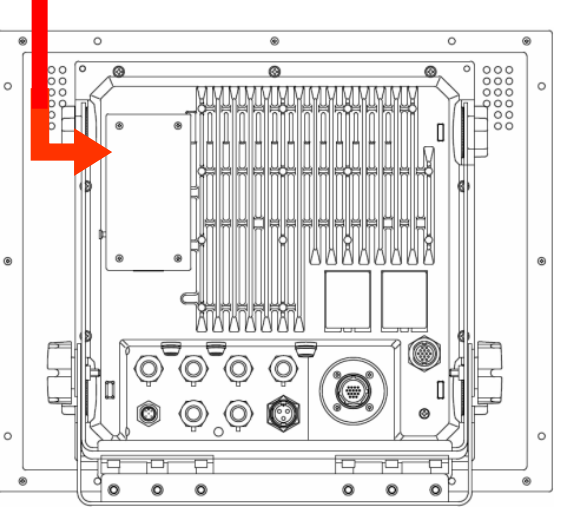

After taking out the SD card, the radar starts to work normally.